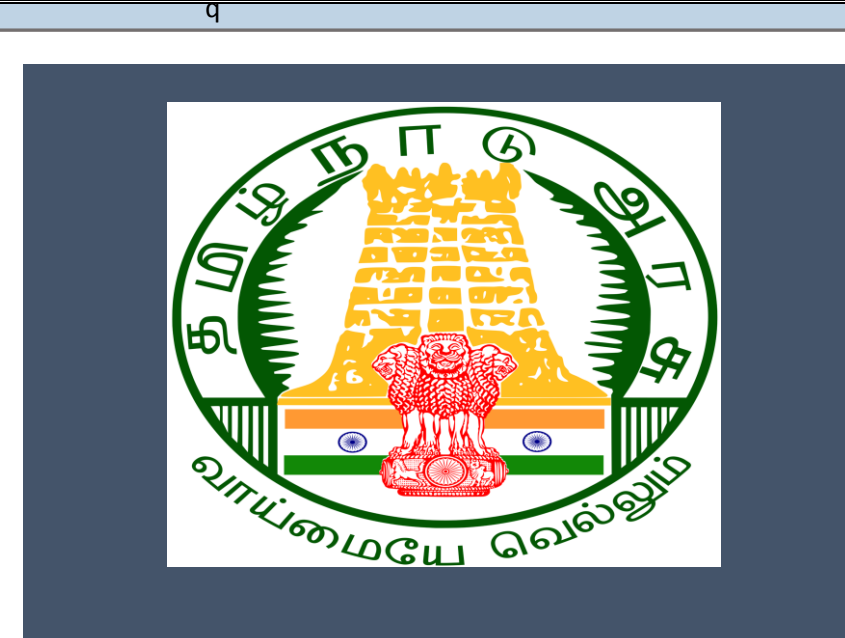

# Tamil Nadu e-District Application Training Manual

MSB Fire License Registration and Renewal (DFR-401)

Directorate of Fire & Rescue

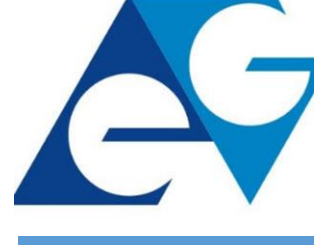

राष्ट्रीय इ-गवर्नेंस योजना National e-Governance Plan

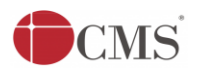

Tamil Nadu e-District Application User Manual

# **Table of Content**

# **Table of Contents**

| 1. | Pro  | ject Overview                                          | 3  |
|----|------|--------------------------------------------------------|----|
| 2. | Ger  | neral Information                                      | 3  |
|    | 2.1. | Tools Required                                         | 3  |
|    | 2.2. | Starting your Computer                                 | 3  |
| 3. | Pur  | pose                                                   | 4  |
| 4. | Sco  | pe                                                     | 4  |
| 5. | Get  | ting Started                                           | 4  |
| 6. | Ser  | vices Offered under Directorate of Fire & Rescue       | 4  |
| 7. | MS   | B Fire License Registration and Renewal                | 5  |
|    | 7.1. | Applying for MSB Fire License Registration and Renewal | 5  |
|    | 7.2. | Downloading Certificate                                | 18 |
| 8. | Dis  | claimer                                                | 24 |

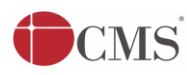

# E-DISTRICT TAMIL NADU USER MANUAL (Government of Tamil Nadu)

# 1. Project Overview

Districts are the de facto front-end of government where most Government-to-Consumer or G2C interaction takes place.

The e-District project was conceptualized to improve this experience by creating an automated workflow system for the district administration and help in providing the citizen efficient department services through Common Service Centers (CSCs), the primary front end channels envisaged under the National e-Governance Plan by Department of Information Technology (DIT), Ministry of Communication and Information Technology (MCIT), Government of India.

# 2. General Information

# Let's Start!!

# 2.1.Tools Required

You will be provided with the following basic infrastructure:

- Computer (CPU, Monitor, Keyboard & Mouse)
- Network Connection (as per requirement)
- Peripherals (as per requirement)
- Browser (Google chrome, Version 37)
- Uninterrupted Power Supply (UPS)

# 2.2.Starting your Computer

#### <u>Steps</u>

- 1. Ensure all cables are connected between the computer, network connection, peripherals & UPS
- 2. Plug the UPS to the electrical socket
- 3. Switch 'ON' the electrical socket
- 4. Switch 'ON' the UPS
- 5. Press the 🥮 (power button) on the computer
- 6. Allow the system to boot up.
  - 1. Switch 'ON' the UPS only after you have switched 'ON' the power socket
  - 2. Switch 'ON' the computer only after you have switched "ON' the UPS
  - 3. Switch 'OFF' the power socket in there is an electrical spark in the socket

| ALS. | 5        | Tamil Nadu e-District Application User Manual                                                                                                    |
|------|----------|----------------------------------------------------------------------------------------------------|
| 3    | 4.<br>5. | Do not start the computer in case the UPS is not fully charged<br>Do not start the computer in case any of the wires are in contact with water sources /<br>moisture |
| HI I | 6.       | In case you are not sure whether the computer is connected in the right way – please contact the system engineer                                                     |

### 3. Purpose

This document is an integral part of e-District application user manuals. The objective of this document is to provide step-by-step assistance to the user on how to apply for MSB Fire License Registration and Renewal under Directorate of Fire & Rescue through the e-District Portal.

# 4. Scope

The scope of this document is to cover the 'MSB Fire License Registration and Renewal' service offered under the **Directorate of Fire & Rescue**.

# 5. Getting Started

Following points and guidelines may be referred while accessing the e-Sevai/e-District application:

- User must have valid username and password
- Make relevant and correct entries only
- Recheck the entries before clicking on Submit button
- Mandatory fields cannot be left blank
- Mandatory/Optional documents should be attached as per requirement
- Do not make false entries

# 6. Services Offered under Directorate of Fire & Rescue

Following services are offered under the Directorate of Fire & Rescue:

- 1. DFR-101: NOC for MSB Compliance
- 2. DFR-102: NOC for MSB Planning Permission
- 3. DFR-103: NOC for Non MSB Planning Permission
- 4. DFR-401: MSB Fire License Registration and Renewal
- 5. DFR-402: Non MSB Fire License Registration and Renewal

# Tamil Nadu e-District Application User Manual 7. MSB Fire License Registration and Renewal

### 7.1.Applying for MSB Fire License Registration and Renewal

Following steps describe how to apply for MSB Fire License Registration and Renewal under Directorate of Fire & Rescue through the e-District Portal:

**STEP 1:** Go to the e-Sevai (Government of Tamil Nadu) Web Portal.

**STEP 2:** Enter the login credentials.

Make sure 'Operator' is selected in the **Operator Type** field.

**STEP 3:** Enter Captcha code.

STEP 4: Click on Login.

| TNeGA                                                                                                    | Go                          | overnment of Tamil Nadu                       |                     | Enter Login ID and<br>Password  |
|----------------------------------------------------------------------------------------------------|-----------------------------|-----------------------------------------------|---------------------|---------------------------------|
|                                                                                                    | Home About e-Sevai Governme | ent Orders e-Sevai Contact Us Help ≁          |                     |                                 |
| INeGA                                                                                                    | 🗖 Important Links           | Latest News                                   | ●) Sign In          |                                 |
| Tamil Nadu                                                                                                    | Government Orders           | Locate your near by e-Sevai.                  | tnelcchn010-01      | •••••                           |
|                                                                                                    | Tenders                     | List of Services Offered in e-Sevai Centres.  | ZNRT2               |                                 |
|                                                                                                    | Documents                   | List of Services offered through Institution. | Captcha is not case | Select Operator Type            |
|                                                                                                    | Job Opportunities           |                                               | sensitive           |                                 |
| transfer of the second second s | Maps                        |                                               | ZNRJ2               | Login Reset<br>Forgot Password? |
|                                                                                                    |                             | Enter Captcha                                 |                     |                                 |
| We                                                                                                    | elcome to eS                | Sevai                                         | Click on Login      |                                 |
| eSevai -                                                                                                    | – தமிழ்நாடு அரசின் இ-சே     | சவை வலைதளம் உங்களை                            |                     |                                 |

e-Sevai Dashboard will appear.

**STEP 5:** Click on **Services** on the left panel.

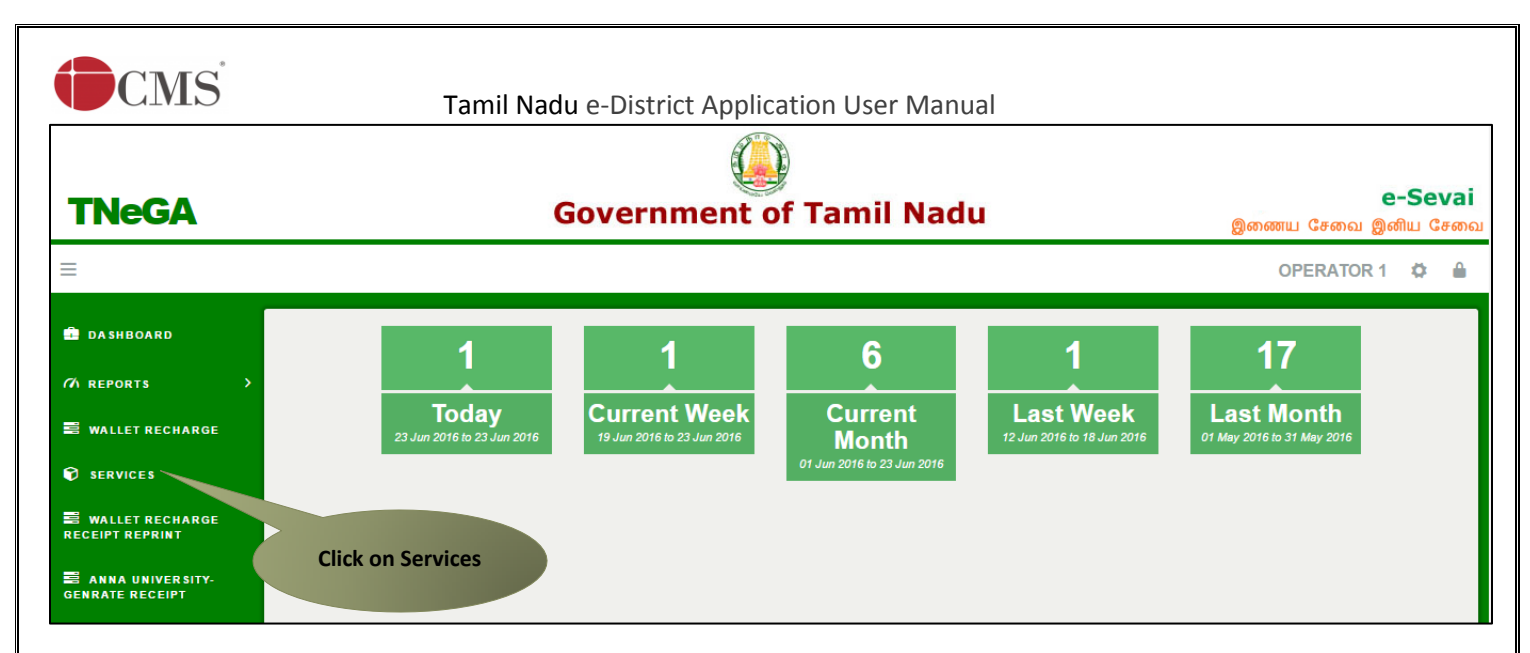

Department Wise service listing will appear.

**STEP 6:** Click on Directorate of Fire & Rescue.

You can also switch to the Service Wise listing, or switch to Search and search a particular service using keywords.

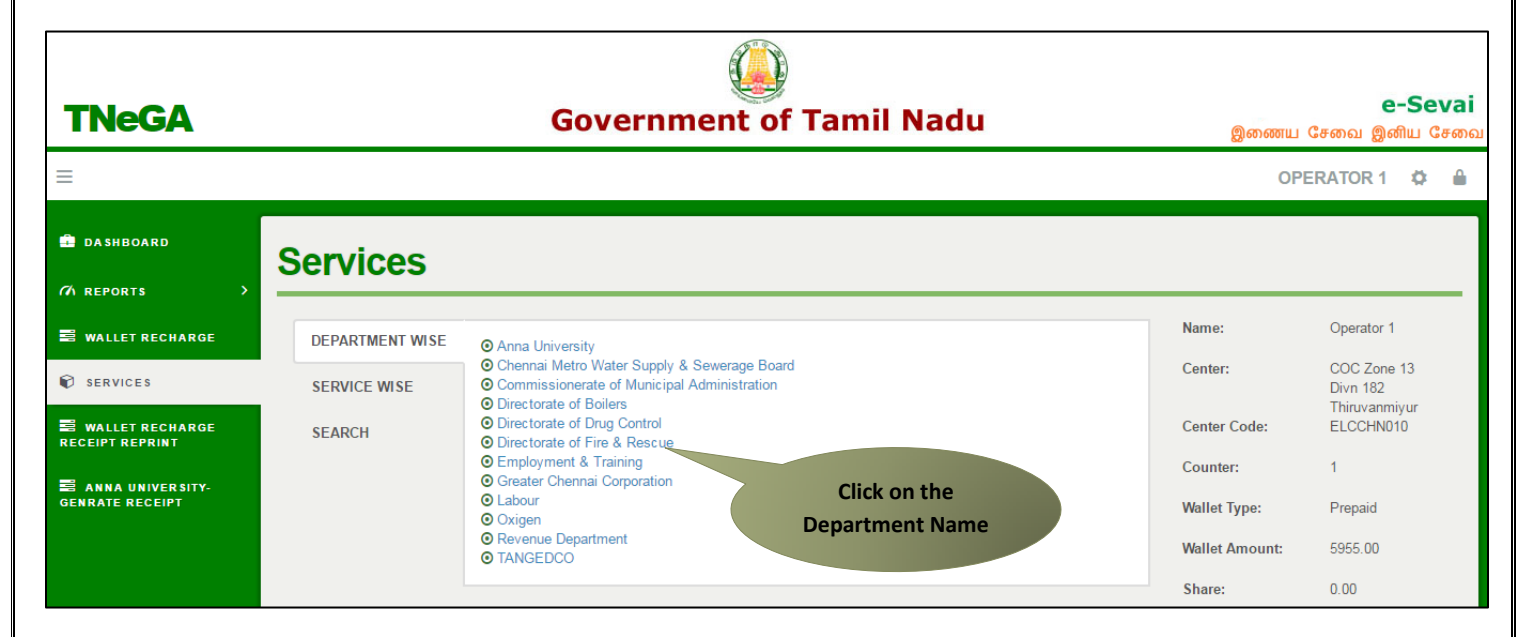

STEP 7: Click on MSB Fire License Registration and Renewal.

| CMS                      | Та              | mil Nadu e-District Applicatior                                                                                            | n User Manual        |                |                           |
|--------------------------|-----------------|----------------------------------------------------------------------------------------------------|----------------------|----------------|---------------------------|
| TNeGA                    |                 | Government of T                                                                                                    | amil Nadu            | இணைய           | e-Sevai<br>சேவை இனிய சேவை |
| =                        |                 |                                                                                                    |                      | 0              | PERATOR 🌣 🔒               |
| DA SHBOARD (7) REPORTS > | Services        |                                                                                                    |                      |                |                           |
| S WALLET RECHARGE        | DEPARTMENT WISE | Directorate of Fire & Rescue                                                                                               | Back                 | Name:          | Operator                  |
| SERVICES                 | SERVICE WISE    | 10 • records per page                                                                                                    | Search:              | Center:        | COC Zone 13<br>Divn 179   |
| WALLET RECHARGE          | SEARCH          | <ul> <li>DFR-101 NOC for MSB Compliance</li> <li>DFR-102 NOC for MSB Planning Permission</li> </ul>                        |                      | Center Code:   | Velachery<br>ELCCHN009    |
| anna university-         |                 | <ul> <li>DFR-103 NOC for Non - MSB Planning Permission</li> <li>DFR-401 MSB Fire License Registration and Renew</li> </ul> | al                   | Counter:       | 1                         |
| GENRATE RECEIPT          |                 | <ul> <li>DFR-402 Non - MSB Fire License Registration and<br/>Showing 1 to 5 of 5 entries</li> </ul>                        | Click on the Service | Wallet Type:   | Prepaid                   |
|                          |                 | eleting i is or o onno                                                                                                    | Name                 | Wallet Amount: | 17189.60                  |
|                          |                 |                                                                                                    |                      | Share:         | 0.00                      |

You will be redirected to the service page on the Tamil Nadu e-District Web Portal.

**STEP 8:** Fill up the registration form. Fields marked with **red** asterisk are mandatory while the fields marked with **green** asterisk are optional mandatory.

Fire license for MSB: Specify license type (New/Renewal).

| DFR-401 MSB Fire License Reg | FR-401 MSB Fire License Registration and Renewal |  |  |
|------------------------------|--------------------------------------------------|--|--|
| Fire licence for MSB         | Fire licence for MSB                             |  |  |
| License type *               | New fire     Renewal fire licence for MSB        |  |  |

Note: The following fields should be filled in case of New License.

Building and address details: Enter building and address details.

Contact details: Enter contact details.

| CMS                                                                    | Tamil Nadu e-District        | t Application User Manual |                         |  |  |
|------------------------------------------------------------------------|------------------------------|---------------------------|-------------------------|--|--|
| Building and address det                                               | Building and address details |                           |                         |  |  |
| Applicant name *                                                       | Shrikanth Menon              | Building name *           | Keshar Baug             |  |  |
| State                                                                  | TAMIL NADU                   | District *                | Ariyalur / அரியலூர் 🔹   |  |  |
| Taluk *                                                                | Udayarpalayam / உடையா ▼      | Revenue village *         | Anaikudam / அனைக்குட  י |  |  |
| Door / Flat no. (Provide all the door no's separated by comma) *       | 12/5                         | Pincode *                 | 612902                  |  |  |
| Street no. / name *                                                    | Whannels Road                |                           |                         |  |  |
|                                                                        |                              |                           |                         |  |  |
| Contact details                                                        |                              |                           |                         |  |  |
| Phone / Landline no. with STD code                                     |                              | Mobile number             |                         |  |  |
| Email Id *                                                             | shrikanthmenon@gmail.com     |                           |                         |  |  |
| Contact details<br>Phone / Landline no. with STD<br>code<br>Email Id * | shrikanthmenon@gmail.com     | Mobile number             |                         |  |  |

Number of floors with floor area: Enter floor and floor area details.

Staircase details: Enter staircase details.

| Number of floors with floor area       |           |                                               |       |  |
|----------------------------------------|-----------|-----------------------------------------------|-------|--|
| Plot area (Area in Sq.m) *             | 54300     | Basement (Area in Sq.m) $\star$               | 55000 |  |
| Ground floor (Area in Sq.m) $^{\star}$ | 54300     | Mezzanine (Area in Sq.m) *                    | 10000 |  |
| Total number of floors *               | 1         | )                                             |       |  |
| Floor No-1st (Area in Sq.m) *          | 54300     |                                               |       |  |
| Total floor area (in Sq.m)             | 173600.00 | Height of the building (in meters) $^{\star}$ | 550   |  |
| Entrance (Width in meters) $^{\star}$  | 30        | Approach road (Width in meters) $^{\star}$    | 2     |  |
|                                        |           |                                               |       |  |
| Staircase details                      |           |                                               |       |  |
| Number of staircase *                  | 1         |                                               |       |  |
| Width of 1st staircase(in meter) *     | 2         | )                                             |       |  |

No. of lifts and capacity of each, availability of service staircase, service lift etc. should be mentioned: Enter requires details.

Canteen details: Enter canteen details.

Fire resistance of construction materials: Enter fire resistance of construction materials details.

| CMS                                                                                             | Tamil Nadu e-District         | Application User Manual                 |                           |  |  |
|-------------------------------------------------------------------------------------------------|-------------------------------|-----------------------------------------|---------------------------|--|--|
| No. of lifts and capacity of                                                                    | of each, availability of serv | ice staircase, service lift etc. should | be mentioned              |  |  |
| Number of lifts *                                                                               | 1                             |                                         |                           |  |  |
| 1st lift capacity (in Persons) *                                                                | 4                             |                                         |                           |  |  |
| Canteen details                                                                                 | Canteen details               |                                         |                           |  |  |
| Nature of occupancy *                                                                           | Educational Building •        | Total no. of canteens *                 | 1                         |  |  |
| Canteen locality *                                                                              | Within Building •             | LPG cylinders counts *                  | 2                         |  |  |
| Floors (Provide list of canteen<br>existing floors separated by<br>comma) *                     | Ground Floor                  |                                         |                           |  |  |
| Total occupancy (No. of persons) *                                                              | 3                             | Parking areas (In Sq.m) *               | 50                        |  |  |
| Sprinklers *                                                                                    | ● Yes ○ No                    | Exposure hazard *                       | 🖲 Yes 🔘 No                |  |  |
| Fire resistance of constru                                                                      | iction materials              |                                         |                           |  |  |
| Fire resistance of construction materials *                                                     | 1 Hours 🔻                     | Self-closing fire/smoke check doors *   | To be provided I Provided |  |  |
| No. of doors *                                                                                  | 1                             |                                         |                           |  |  |
| 1st door *                                                                                      |                               |                                         |                           |  |  |
| Fire resistance of door *                                                                       | 40                            |                                         |                           |  |  |
| Partitions *                                                                                    | To be provided • Provided     |                                         |                           |  |  |
| Type of material *                                                                              | Steel                         | False ceiling *                         | To be provided I Provided |  |  |
| Lining for air-conditioning ducts $^{\star}$                                                    | O To be provided   Provided   | Insulation for air-conditioning ducts * | To be provided I Provided |  |  |
| Paneling *                                                                                      | To be provided I Provided     | Surface finishes *                      | To be provided O Provided |  |  |
| Enclosures for panels for electrical switches,shafts etc.,and access doors to such enclosures * | To be provided • Provided     |                                         |                           |  |  |

Compartmentation details: Enter compartmentation details.

Means of entry: Enter details for means of entry.

Means of escape: Enter details for means of escape.

| CMS                                        | Tamil Nadu e-Distric                                                        | t Application User Manual |                                                                      |
|--------------------------------------------|-----------------------------------------------------------------------------|---------------------------|----------------------------------------------------------------------|
| Compartmentation detai                     | ls                                                                          |                           |                                                                      |
| Compartmentation *                         | To be provided I Provided                                                   | Ventilation *             | <ul> <li>Natural</li> <li>Mechanical</li> <li>Ventilation</li> </ul> |
| No. of partition *                         | 1                                                                           |                           |                                                                      |
| 1st size of partition (in Sq.m) $\star$    | 50                                                                          |                           |                                                                      |
| Means of entry                             |                                                                             |                           |                                                                      |
| Number of entires *                        | 1                                                                           |                           |                                                                      |
| 1st entry width (in Meter) $\star$         | 2                                                                           |                           |                                                                      |
| Means of escape                            |                                                                             |                           |                                                                      |
| Number of staircase *                      | 1                                                                           |                           |                                                                      |
| 1st staircase width (in Meter) $*$         | 2                                                                           | )                         |                                                                      |
| Electric installations *                   | $igodoldsymbol{	imes}$ To be provided $\ensuremath{	extsf{	imes}}$ Provided | Type of installation $*$  | Concealed Wiring 🔹                                                   |
| Alternate lighting arrangements $^{\star}$ | To be provided I Provided                                                   | Backup timing(In hours) * | 04:00                                                                |
| Rooms air-conditioners *                   | $\bigcirc$ To be provided $\ {oldsymbol {eta}}$ Provided                    | Type of air conditioner * | Centralized •                                                        |

Fire protection: Enter fire protection details.

Fire pumps details: Enter pump details.

| CMS                                                       | Tamil Nadu e-District                       | Application User Manual                          |                                                                         |
|-----------------------------------------------------------|---------------------------------------------|--------------------------------------------------|-------------------------------------------------------------------------|
| Fire protection                                           |                                             |                                                  |                                                                         |
| Drainage *                                                | To be provided I Provided                   | Lighting protections *                           | To be provided I Provided                                               |
| Down coner system with hose reel $\star$                  | To be provided I Provided                   | Wetriser corner system with hose reel *          | $\ensuremath{^{\odot}}$ To be provided $\ensuremath{^{\odot}}$ Provided |
| Yard hydrant system *                                     | ${ullet}$ To be provided ${ullet}$ Provided | Portable fire extinguishers $*$                  | $\bigcirc$ To be provided $\ {oldsymbol{	ilde{O}}}$ Provided            |
| No. of fire extinguishers $^{\star}$                      | 1                                           | Type *                                           | CO2 •                                                                   |
| Capacity(In Kg) *                                         | 4                                           |                                                  |                                                                         |
| Fire service inlet *                                      | To be provided I Provided                   | Automatic sprinklers system *                    | To be provided I Provided                                               |
| Smoke exhauster *                                         | To be provided I Provided                   | Water curtains *                                 | To be provided I Provided                                               |
| Alarm system *                                            | To be provided I Provided                   |                                                  |                                                                         |
| Type of alarm system *                                    | Automatic Smoke/Heat Detect V               | Water supply *                                   | Water Mains 🔹                                                           |
| Fire pumps details                                        |                                             |                                                  |                                                                         |
| No. of main electrical pump *                             | 1                                           | Capacity of main electrical pump<br>(In LPM) *   | 50                                                                      |
| No. of diesel driven pump *                               | 1                                           | Capacity of diesel driven pump (In LPM) *        | 70                                                                      |
| No. of jockey pump *                                      | 1                                           | Capacity of jockey pump (In<br>LPM) <sup>*</sup> | 50                                                                      |
| Total number of pumps *                                   | 4                                           | No. of terrace pump *                            | 1                                                                       |
| Capacity of terrace pump(In LPM) *                        | 300                                         | Fire lift with separate generator $^{\star}$     | ○ To be provided                                                        |
| Storage or diesel(In Litre)/oil(In<br>Litre)/LPG(In Kg) * | 500 Litre                                   |                                                  |                                                                         |

Communication system: Enter communication details.

Details of generator: Enter details of generator.

Extent of site and set back around the building on all four directions (to be specified separately): Enter required details.

| CMS                                                                                                  | Tamil Nadu e-District                                                            | Application User Manual                                           |                                                                             |  |
|----------------------------------------------------------------------------------------------------|----------------------------------------------------------------------------------|-------------------------------------------------------------------|-----------------------------------------------------------------------------|--|
| Communication system                                                                                 |                                                                                  |                                                                   |                                                                             |  |
| Communication system $^{\star}$                                                                      | To be provided I Provided                                                        | Mode of communication $^{\star}$                                  | Wired Wireless                                                              |  |
| Public address system *                                                                              | To be provided I Provided                                                        | Inter-communication system $^{\star}$                             | To be provided I Provided                                                   |  |
| Illuminated signs *                                                                                  | To be provided • Provided                                                        | Maintenance of fire protection installation equipments $^{\star}$ | ${\ensuremath{ \circ  }}$ To be provided ${\ensuremath{ \circ  }}$ Provided |  |
| Fire fighting training to staff $^{\star}$                                                           | $\bigcirc$ To be provided $\ {oldsymbol{ \  \  \  \  \  \  \  \  \  \  \  \  \ $ | Details of licenses *                                             | Applied •                                                                   |  |
| Details of generator                                                                                 |                                                                                  |                                                                   |                                                                             |  |
| Have you provided generator? $^{\star}$                                                              | To be provided I Provided                                                        |                                                                   |                                                                             |  |
| H.P / K.V of generator *                                                                             | 500                                                                              | Quantity of diesel, furnace oil stored(In Litre) *                | 2500                                                                        |  |
| Whether proper licence obtained for such storage *                                                   | ● Yes ○ No                                                                       |                                                                   |                                                                             |  |
| Extent of site and set back around the building on all four directions ( to be specified separately) |                                                                                  |                                                                   |                                                                             |  |
| North(In metres) *                                                                                   | 2                                                                                | South(In metres) *                                                | 3                                                                           |  |
| East(In metres) *                                                                                    | 2                                                                                | West(In metres) *                                                 | 3                                                                           |  |

Fire lift details: Enter fire lift details

Details of present inspections to comply table 23 in part IV of NBC of India 2005: Enter required details.

| Feeder line  Generator    | No office lifts available *                                                                                                    |                                                                                                    |
|---------------------------|----------------------------------------------------------------------------------------------------|----------------------------------------------------------------------------------------------------|
| Feeder line  Generator    | No. of fire lifte available *                                                                                                    |                                                                                                    |
|                           | NO. OF THE TILS AVAILABLE                                                                                                    | 1                                                                                                    |
| 1st Floor                 |                                                                                                    |                                                                                                    |
| ● Yes ○ No                | Whether fire safety officer is<br>available round the clock and if so,<br>whether his subordinates are<br>trained by the local fire services * | ● Yes ○ No                                                                                                    |
| ● Yes ○ No                |                                                                                                    |                                                                                                    |
| ons to comply table 23 ir | n part IV of NBC of India 2005                                                                                                    |                                                                                                    |
|                           |                                                                                                    |                                                                                                    |
| Underground tank •        | Capacity of tank (in Litre) *                                                                                                    | 1500                                                                                                    |
| To be provided I Provided |                                                                                                    |                                                                                                    |
| 2                         |                                                                                                    |                                                                                                    |
|                           |                                                                                                    | Fill up the form                                                                                                    |
|                           | Click on Submit                                                                                                    |                                                                                                    |
|                           |                                                                                                    |                                                                                                    |
|                           | st Floor<br>• Yes No<br>• Yes No<br>ons to comply table 23 in<br>Underground tank •<br>• To be provided • Provided<br>2                        | <ul> <li>ist Floor</li> <li>Yes No</li> <li>Yes No</li> <li>Yes No</li> <li>Yes No</li> </ul> Ons to comply table 23 in part IV of NBC of India 2005 Underground tank <ul> <li>Capacity of tank (in Litre) *</li> <li>To be provided  </li></ul> Click on Submit Click on Submit Cancel |

#### STEP 9: Click on Submit.

Next screen will show options for document delivery.

**STEP 10**: Specify whether the applicant wants to attach soft copies of required documents or wants to deliver documents physically (manually at the center).

| Government of Tamil Nadu<br>e-District Specify the mode of<br>document delivery |                  |            |                       |                   |                 |  |  |  |  |
|---------------------------------------------------------------------------------|------------------|------------|-----------------------|-------------------|-----------------|--|--|--|--|
| Home Saved Applicat                                                             | ion Submitted Ap | plication  | Check Status          | Collection Amoun' | Reprint Receipt |  |  |  |  |
|                                                                                 |                  | Upload Doc | s for Application No. | TN-3620160804101  |                 |  |  |  |  |
|                                                                                 |                  |            |                       |                   |                 |  |  |  |  |
| Directorate of Boilers                                                          | •                | Documen    | t Mode of Delivery    | O Attachment O    | Physical        |  |  |  |  |
|                                                                                 | -                |            |                       |                   |                 |  |  |  |  |
| Directorate of Fire and F                                                       | escue Service *  |            |                       |                   |                 |  |  |  |  |
|                                                                                 |                  |            |                       |                   |                 |  |  |  |  |

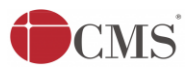

**STEP 11:** If the applicant opts for attachment, list of required documents will be shown. Attach the documents in prescribed file size and file type. Uploaded documents will be shown at the bottom.

Please note that the 'Upload' button will appear once you browse and add a document.

| olication Check St                                                                                                    | atus Collection Amount I                                           | Reprint Receipt                        |                    |                                                                         |
|----------------------------------------------------------------------------------------------------|--------------------------------------------------------------------|----------------------------------------|--------------------|-------------------------------------------------------------------------|
| Upload Docs for Applica                                                                                                    | tion No. TN-3620160804101                                          |                                        |                    |                                                                         |
| List Of Documents                                                                                                    |                                                                    |                                        | Factor descendence |                                                                         |
| <ol> <li>Appendix II</li> <li>Trade Licence</li> <li>Owner Consent Le</li> <li>Id Proof</li> <li>Address Proof of A</li> <li>Others</li> </ol> | tter or Rental Agreement Form<br>pplicant                          | Select a document                      | Enter document no. | Mandatory<br>Mandatory<br>Mandatory<br>Optional<br>Optional<br>Optional |
| Select Document *                                                                                                    | Owner Consent Lette                                                | er or Rent. ▼ Document No. *           | 301245             |                                                                         |
| Add Upload<br>Supported files types : p<br>Supported file size of do<br>Supported file size of ph<br>Serial No.                                | df.jpeg.jpg.png<br>cument : 200 KB<br>oto : 50 KB<br>Document Name | and upload<br>ument<br>Document Number | Upload<br>F' vame  | ed documents Delete                                                     |
| 1                                                                                                    | Appendix II                                                        | 124801                                 | Appendix II_1      | ×                                                                       |
| 2                                                                                                    | Trade Licence                                                      | 224101                                 | Trade Licence_2    | ×                                                                       |
|                                                                                                    |                                                                    | Back                                   |                    |                                                                         |

**STEP 12:** After uploading the documents, click on 'Make Payment'.

| Serial No. | Document Name               | Document Number   | File Name                                       | Delete |
|------------|-----------------------------|-------------------|-------------------------------------------------|--------|
| 1          | Appendix II                 | 124801            | Appendix II_1                                   | ×      |
| 2          | Trade                       | 224101            | Trade Licence_2                                 | ×      |
| 3          | Owne. Click to make payment | 301245            | Owner Consent Letter or Rental Agreement Form_3 | ×      |
|            |                             | Make Payment Back |                                                 |        |

Payments page will appear. Total Fees for the service will be shown.

**STEP 13:** Click on 'Confirm Payment'.

#### Tamil Nadu e-District Application User Manual

| <b>O</b> C  | MS             | Tamil Nadu        | e-District Applica | ation User Manual                         |
|-------------|----------------|-------------------|--------------------|-------------------------------------------|
| Application | n Check Status | Collection Amount | Reprint Receipt    |                                           |
| Con         | firm           |                   |                    |                                           |
| Appl        | cation Number  |                   |                    | TN-3620160804101                          |
| Appl        | cant Name      |                   |                    | Shrikanth Menon                           |
| Date        | of Application |                   |                    | 04-Aug-2016                               |
| Serv        | ice Name       |                   |                    | MSB Fire License Registration and Renewal |
| Serv        | ice Charge     |                   |                    | 2.00                                      |
| Total       |                |                   |                    | 2.00 Click to confirm                     |
|             |                |                   | Confirm            | payment                                   |

Acknowledgement receipt will be shown.

**STEP 14:** Click on **Print Receipt** to print the receipt.

| pplication | Check Status | Collection Amount | Reprint Receipt |                                                   |
|------------|--------------|-------------------|-----------------|---------------------------------------------------|
| Acknow     | wledgement R | eceipt            |                 |                                                   |
| Applicati  | on Number    |                   |                 | TN-3620160804101                                  |
| Applican   | t Name       |                   |                 | Shrikanth Menon                                   |
| Service    | Name         |                   |                 | DFR-401 MSB Fire License Registration and Renewal |
| Service    | Charge       |                   |                 | 2.00                                              |
| Total      |              | Click to print    | receipt         | 2.00                                              |
|            |              |                   | Print re        | eceipt                                            |

The below figure shows the preview of the acknowledgement receipt.

CMS

#### Tamil Nadu e-District Application User Manual

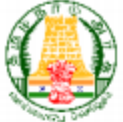

|                                                                                                    | A Constant of the second second secon |                                                                                                    |                                                                                                    |         |
|----------------------------------------------------------------------------------------------------|----------------------------------------------------------------------------------------------------|----------------------------------------------------------------------------------------------------|----------------------------------------------------------------------------------------------------|---------|
| கமிமா                                                                                                    | ாடு அாசு / எ                                                                                                    | overnment of                                                                                                    | Tamil Nadu                                                                                                    |         |
|                                                                                                    | േക്കാറ്റ്റ്റ്റ്റ്റ്റ്റ്റ്റ്റ്റ്റ്റ്റ്റ്റ്                                                                                                    |                                                                                                    | oi. Contro                                                                                                    |         |
| 881-                                                                                                    |                                                                                                    | ш / e-Seva                                                                                                    |                                                                                                    |         |
|                                                                                                    | ஒப்புகை / ,                                                                                                    | ACKNOWLEDGEM                                                                                                    | IENT                                                                                                    |         |
| ரசதீ எண் / Receipt No. : TN-362010                                                                                                    | 50804101                                                                                                    | விண்ணப்ப எண்                                                                                                    | / Application No. : TN-3620160804101                                                                                                    |         |
| விண்ணப்பதாரர் / Applicant Name : Shrikanth M                                                                                                    | Menon                                                                                                    | விண்ணப்பித்த தே                                                                                                  |                                                                                                    |         |
| துறையின் பெயர் / Department Name : தயிணை<br>Directorate                                                                                                    | ப்பு மற்றும் மடீபு<br>of Fire and Rescue Service                                                                                                    | விண்ணப்பித்த சே                                                                                                  | തവ / Applied for Service : DFR-401 MSB Fire License<br>Registration and Renewal                                                                |         |
| L                                                                                                    | Iணம் செலுத்திய e                                                                                                    | விவரம் / Paymo                                                                                                   | ent Details                                                                                                    |         |
| விவரங்கள் / Particulars                                                                                                    | செலுத்தும் முறை                                                                                                    | / Payment Mode                                                                                                   | செலுத்தப்பட்ட தொகை (ரூ) / Amount                                                                                                    | Paid    |
| ബിൽ്ഞ്ബ്വ ക്ലങ്ങൾ /<br>Application Fees                                                                                                    | Cash                                                                                                    |                                                                                                    |                                                                                                    | 2.00    |
| യ്യ-ക്തേഖ ബ്രാലക് കുലത്തില് 7<br>e-Sevai Centre Charges                                                                                                    |                                                                                                    |                                                                                                    |                                                                                                    | 2.00    |
| ரூபாய் எழுத்துக்களில் / Amount in wo                                                                                                    | ords (Rs): Four Rupee                                                                                                    | es Only                                                                                                    | மொத்தம் / Total :                                                                                                    | 4.00    |
| மையப் பெயர் & குறியடீடு என் / Centre Code &                                                                                                    | Type : ELCCHN009 - CMS                                                                                                    |                                                                                                    | கையொப்பம் / Signature of the Centre O                                                                                                    | perator |
| மேலே குறிப்பிட்டுள்ள அனைத்து விவரங்<br>கொள்ள பின்வரும் இணையதளத்தில் ப<br>அதிகாரி ஒப்புதல் அளித்த பிறகு டிஜிட்ட<br>correctness of all the details furnished above. To<br>your application is approved by the approving au | களையும் சரிபார்த்து ரெ<br>ரர்க்கவும் 110.172.171.189/<br>ல் கையொப்பமிட்டச் சா<br>o Check the Application Sta<br>thority, you can obtain the                                                                                                    | காள்ளவும். உங்க<br>tneda/VerifyCerti.xhtml.<br>ான்றிதழை பெற்ற<br>tus see the URL 110<br>digitally signed certifi | ள் விண்ணப்ப நிலையை தெரிந்து<br>உங்கள் விண்ணப்பத்தை உயர்<br>நக்கொள்ளலாம் / Kindly check<br>.172.171.189/Ineda/VerifyCerti.xhtml. After<br>cate. |         |

**Note:** For renewal of the license, you may simply enter the License Number (Application Number of the New Fire License for MSB application which was being approved and pending for renewal). Once entered, all your saved details will appear pre-filed in the form. You may then apply for license renewal. The flow of the application will remain the same.

| DFR-401 MSB Fire License Registration and Renewal |                                               |  |  |  |  |  |
|---------------------------------------------------|-----------------------------------------------|--|--|--|--|--|
| Fire licence for MSB                              |                                               |  |  |  |  |  |
| License type *                                    | New fire     Renewal fire     licence for MSB |  |  |  |  |  |
| Enter the license no. *                           | TN-3620160804101                              |  |  |  |  |  |

#### **Please Note:**

After submission, the application will be saved as draft. You can find draft applications under the **Saved Application** section and upload documents or make payment as required.

| <b>C</b> N  | <b>IS</b>               | Tamil Nadu        | e-District Application Use                       | r Man | ual               |                    |        |                    |
|-------------|-------------------------|-------------------|--------------------------------------------------|-------|-------------------|--------------------|--------|--------------------|
| Application | Check Status            | Collection Amount | Reprint Receipt                                  |       |                   |                    |        |                    |
| <b></b> Sa  | ved Application         | ı                 |                                                  |       |                   |                    |        |                    |
|             | Application             | Number            | Service Name                                     |       | Applicant<br>Name | Date of<br>Request | Status | Document<br>Status |
| ۲           | TN-362016               | 60804101          | DFR-401 MSB Fire License Registration<br>Renewal | and   | Shrikanth Menon   | 04-Aug-2016        | Saved  | Uploaded           |
|             |                         |                   | «««« » »»»»                                      | »     |                   |                    |        |                    |
| Applicatio  | n No. TN-36201608041    | 01                |                                                  |       |                   |                    |        |                    |
| All Manda   | tory Document not uploa | aded              |                                                  |       |                   |                    |        |                    |
|             |                         |                   |                                                  |       | View A            | pplication         | Upload | Documents          |

Submitted applications can be viewed under the **Submitted Application** section.

| Government of Tamil Nadu Last Login   04-Aug-2016 17:24:57 e-District                                                                                     |                                                                                             |                       |              |                   |                    |        |             |  |
|----------------------------------------------------------------------------------------------------|---------------------------------------------------------------------------------------------|-----------------------|--------------|-------------------|--------------------|--------|-------------|--|
| Home Saved Application Submitted                                                                                                    | Home Saved Application Submitted Application Check Status Collection Amount Reprint Receipt |                       |              |                   |                    |        |             |  |
| Revenue Department                                                                                                    | <b>S</b>                                                                                    | Submitted Application |              |                   |                    |        |             |  |
| Directorate of Boilers                                                                                                    | Sr.<br>No.                                                                                  | Application Number    | Service Name | Applicant<br>Name | Date of<br>Request | Status | Certificate |  |
| Directorate of Fire and Rescue Service 🔻 1 TN-3620160804101 DFR-401 MSB Fire License Registration and Renewal Shrikanth Menon 04-Aug-2016 Check Status NA |                                                                                             |                       |              |                   |                    |        |             |  |

The current status of an application can be checked from the **Check Status** section.

| Government of T<br>e-District                    | նamil Nadu                |                                          |                                   |                                 | Las                                             | User Name:UC:<br>st Login   04-Aug-2016 17 |
|--------------------------------------------------|---------------------------|------------------------------------------|-----------------------------------|---------------------------------|-------------------------------------------------|--------------------------------------------|
| Home Saved Application                           | Submitted Application     | n Check Status                           | Collection Amount                 | Reprint Receipt                 |                                                 |                                            |
| Revenue Department                               | • 🔁 🕻                     | heck Status                              |                                   |                                 |                                                 |                                            |
| Directorate of Boilers                           | Appl<br>From<br>Nice Appl | ication Number<br>1 date *<br>icant Name | TN-36201608                       | 04101 To date<br>Distric        | e *                                             |                                            |
| DFR-101 NOC for MSB Compliance                   |                           |                                          |                                   | Search                          |                                                 |                                            |
| DFR-102 NOC for MSB Planning<br>Permission       |                           |                                          |                                   |                                 |                                                 |                                            |
| DFR-103 NOC for Non - MSB Planni<br>Permission   | ng Appl                   | ication Number                           | TN-36201608                       | 04101                           |                                                 |                                            |
|                                                  | Appl                      | licant Name                              | Shrikanth Mer                     | non                             |                                                 |                                            |
| DFR-401 MSB Fire License Registra<br>and Renewal | tion Serv                 | ice Name                                 | DFR-401 MSB                       | Fire License Registration and F | Renewal                                         |                                            |
| DFR-402 Non - MSB Fire License                   | View                      | Application                              | View Applicati                    | ion                             |                                                 |                                            |
| Registration and Renewal                         | Curr                      | ent Status                               | Application su                    | Ibmitted to Director            |                                                 |                                            |
| Employment Training                              | Com                       | iment                                    | Submitted                         |                                 |                                                 |                                            |
| ET-101 Application for Registration              | Up                        | loaded Documents                         |                                   |                                 |                                                 |                                            |
| ET-102 Application for Profile Updati            | on                        | erial No                                 | Document Name                     | Document Number                 | File Name                                       | View Document                              |
| ET-103 Application for Renewal                   | 1                         | Appendix II                              | Document nume                     | 124801                          | Appendix II_1                                   | View Document                              |
| ET 104 Application for Brint Id                  | 2                         | Trade Licence                            | •                                 | 224101                          | Trade Licence_2                                 | View Document                              |
| E 1- 104 Application for Print Id                | 3                         | Owner Conse                              | ent Letter or Rental Agreement Fo | orm 301245                      | Owner Consent Letter or Rental Agreement Form_3 | View Document                              |

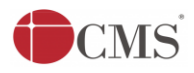

Acknowledgement receipts can be re-printed from the **Reprint Receipt** section.

| Government of Tamil Nadu<br>e-District   |                |             |             |                    |                   |                                         |             |                 |                 |               |
|------------------------------------------|----------------|-------------|-------------|--------------------|-------------------|-----------------------------------------|-------------|-----------------|-----------------|---------------|
| Home Saved                               | Application    | Submitted # | Application | Check Status       | Collection Amount | Reprint Receipt                         |             |                 |                 |               |
| Revenue Depar                            | tment          | •           | <b>⊠</b> R∉ | print Receipt      |                   |                                         |             |                 |                 |               |
| C Directorate of B                       | ailers         | •           | Sr. No.     | Application Number | TN-3620160804101  | Service Name                            |             | Applicant Name  | Date of Request | Print Receipt |
|                                          | Jilers         |             | 1           | TN-362             | 0160804101        | DFR-401 MSB Fire License Registration a | and Renewal | Shrikanth Menon | 04-Aug-2016     | Print Receipt |
| Directorate of Fire and Rescue Service T |                |             |             |                    |                   |                                         |             |                 |                 |               |
| DFR-101 NOC for                          | MSB Compliance |             |             |                    |                   |                                         |             |                 |                 |               |

After submission, application goes to the officer in-charge (Director/Deputy Director) for approval.

### 7.2. Downloading Certificate

Once the application is approved and digitally signed, the license certificate can be downloaded from the **Operator's desk** and handed over to the applicant.

**STEP 1:** Click on **Check Status**.

**STEP 2:** Enter **Application Number**.

STEP 3: Click on Search.

| Application   | Check Status | Collection Amount        | Reprint Receipt |            |        |         |
|---------------|--------------|--------------------------|-----------------|------------|--------|---------|
| Check         | Stat         | Click on Check Status    |                 |            |        |         |
| Application N | lumber       | TN-3620160804            | 4101            |            |        |         |
| From date *   |              |                          | To da           | ate *      |        | <b></b> |
| Applicant Na  | ime          |                          | Distr           | ict        | Select | ▼       |
|               |              | Enter<br>Application No. | Search          | Click on S | Search |         |

The application will show up.

**STEP 4:** Click on **Download certificate** link.

| Uploaded Doo       | cuments |                                                       |          |   |        |   |
|--------------------|---------|-------------------------------------------------------|----------|---|--------|---|
| Certificate        |         | Download certificate                                  |          |   |        |   |
| Comment            |         | Application approved.                                 |          |   |        |   |
| Current Status     |         | Application approved Click to download<br>certificate |          |   |        |   |
| View Application   |         | View Application                                      |          |   |        |   |
| Service Name       |         | DFR-401 MSB Fire License Registration and Renewal     |          |   |        |   |
| Applicant Name     |         | Shrikanth Menon                                       |          |   |        |   |
| Application Number |         | TN-3620160804101                                      |          |   |        |   |
|                    |         |                                                       | Search   |   |        |   |
| pplicant Nam       | e       |                                                       | District |   | Select | • |
| rom date *         |         |                                                       | To date  | * |        |   |
| pplication Nu      | mber    | TN-3620160804101                                      |          |   |        |   |

The certificate will be downloaded.

The below figure shows the preview of the **New** license certificate.

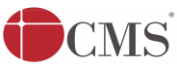

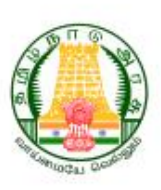

K.Dis.No. TN-3620160804101/C/2016

Dated. 05/08/2016

The Director of Fire & Rescue Service, No.1, Greams Road, Thousand Light, Chennai – 600006.

#### Licence No. TN-3620160804101 / 2016 (Issued)

Ref : (1) Letter from the M/s. Keshar Baug, 12/5, Keshar Baug, Whannels Road, Anaikudam, Udayarpalayam, Ariyalur-612902

#### Dated. 05/08/2016

(2) Letter R.C.No. TN-3620160804101/C/2016, dated : 05/08/2016 from the Chairman, MSB Inspection Committee, Ariyalur Region.

#### \*\*\*\*\*\*\*\*

With reference to the letter first cited, the Fire Licence is issued as under, based on the recommendations in the reference 2nd cited.

#### FIRE & RESCUE SERVICES LICENCE

Fire Licence is hereby issued under section 13 of the Tamil Nadu Fire and Rescue Service Act 1985 to the Multi-Storied building classified as **Group Building, Sub-Division of M/s.** Keshar Baug **consisting of** 1 Floors, Basement 55000 (Area in Sq.m), Ground Floor 54300 (Area in Sq.m), Mezzanine 10000 (Area in Sq.m) with the height of 550 (in Meters) **meters at** 12/5, Keshar Baug, Whannels Road, Anaikudam, Udayarpalayam, Ariyalur-612902. subject to the following conditions and such other conditions as may be prescribed from time to time. This Licence is valid for **ONE YEAR** from 05/08/2016 to 05/08/2017 and should be renewed on 05/08/2017. CMS

#### CONDITIONS

- Periodical maintenance should be ensured to keep all fire protection equipments and system always in good working condition.
- "Mock Drill" should be conducted periodically and the date of conduction should be informed to District Officer, District well in advance to enable the team to make suggestions, if any.
- 3. Trained Fire personnel should be available to operate the systems in case of any emergency.
- 4. All Fire Fighting equipments should be kept always in good working condition at all times.
- Any erection of permanent or temporary structure should be intimated to this Fire and Rescue Services Department.
- 6. With reference to air-conditioning it should not exceed the Electricity Board load on any account.
- 7. Available set back area at all sides should be maintained to with stand weight of 45 tons of fire fighting vehicle.
- 8. House Keeping Dumping of waste material anywhere should be avoided. Dust bins should be cleared frequently.
- Emergency FIRE Exit, door should open from the floor to staircase only and not the other way round. The door should be in red reflector & arrow marks should commensurate with the gradient of staircase.
- Do's & Don'ts in times of emergencies should be available in a laminated hanging pad or otherwise in the telephone operator's desk as well as in the CE or Emergency in charge of officer's desk.
- 11. Alternate staircase should be kept free without any obstruction.

2117 LI SON LOGU

- 12. All staircases should be kept open during office hours and should be kept usable at any point of emergency.
- Fire Order / Contingency plan should be prepared and displayed in each floor also containing Rescue Team members name, designation and contact number.

ରରାର୍ଡ୍ଡାର୍ଥ

Director, Fire and Rescue Services Tamil Nadu.

То

#### Keshar Baug

12/5, Keshar Baug, Whannels Road, Anaikudam, Udayarpalayam, Ariyalur-612902

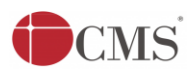

The below figure shows the preview of the Renewal license certificate.

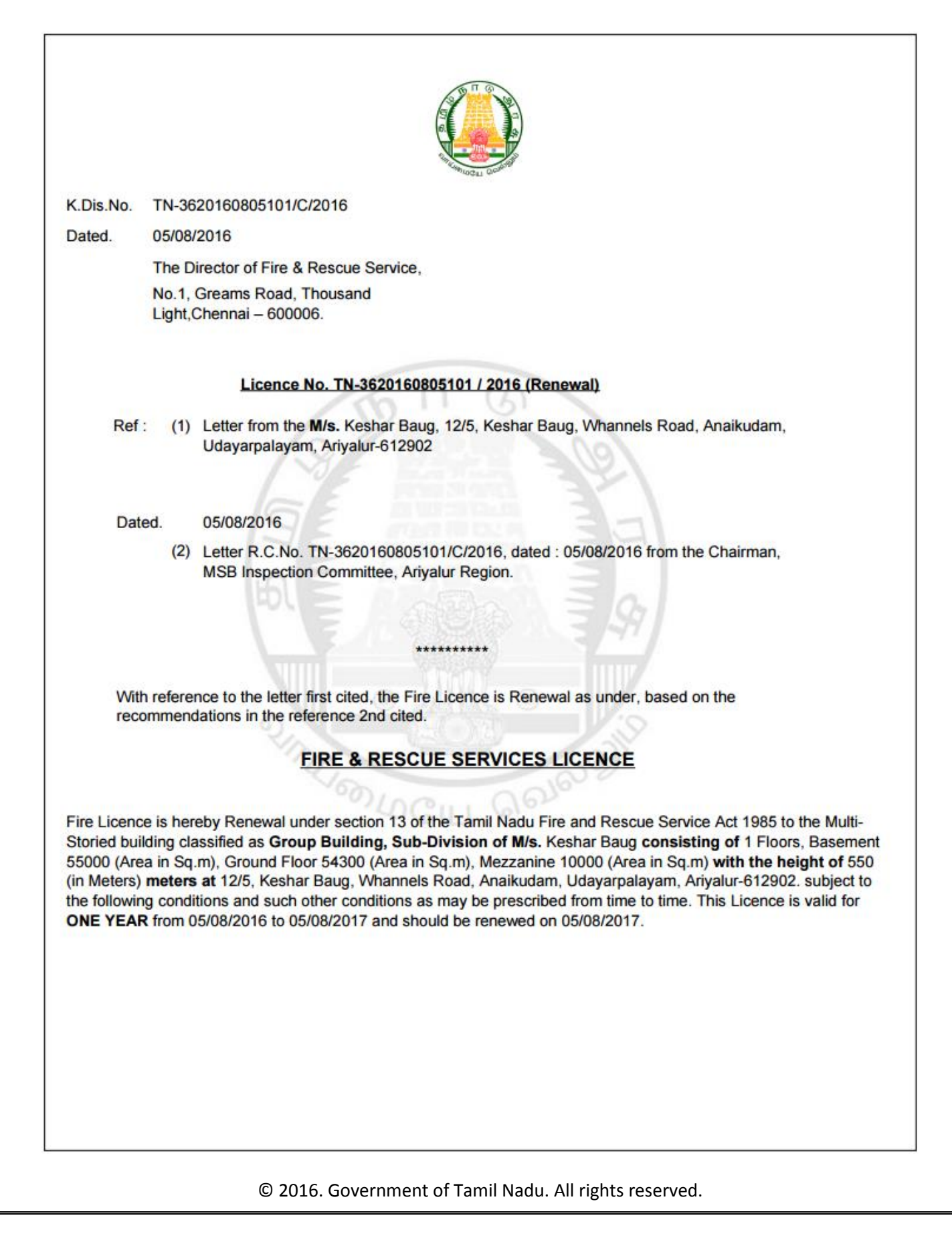

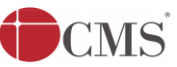

#### **CONDITIONS**

- Periodical maintenance should be ensured to keep all fire protection equipments and system always in good working condition.
- "Mock Drill" should be conducted periodically and the date of conduction should be informed to District Officer, District well in advance to enable the team to make suggestions, if any.
- 3. Trained Fire personnel should be available to operate the systems in case of any emergency.
- 4. All Fire Fighting equipments should be kept always in good working condition at all times.
- Any erection of permanent or temporary structure should be intimated to this Fire and Rescue Services Department.
- 6. With reference to air-conditioning it should not exceed the Electricity Board load on any account.
- 7. Available set back area at all sides should be maintained to with stand weight of 45 tons of fire fighting vehicle.
- 8. House Keeping Dumping of waste material anywhere should be avoided. Dust bins should be cleared frequently.
- Emergency FIRE Exit, door should open from the floor to staircase only and not the other way round. The door should be in red reflector & arrow marks should commensurate with the gradient of staircase.
- Do's & Don'ts in times of emergencies should be available in a laminated hanging pad or otherwise in the telephone operator's desk as well as in the CE or Emergency in charge of officer's desk.
- 11. Alternate staircase should be kept free without any obstruction.

QITUIO LOGU

- 12. All staircases should be kept open during office hours and should be kept usable at any point of emergency.
- Fire Order / Contingency plan should be prepared and displayed in each floor also containing Rescue Team members name, designation and contact number.

ରରାର୍ଡ୍ଡା

Director, Fire and Rescue Services Tamil Nadu.

То

#### Keshar Baug

12/5, Keshar Baug, Whannels Road, Anaikudam, Udayarpalayam, Ariyalur-612902

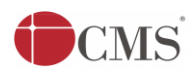

Tamil Nadu e-District Application User Manual

# 8. Disclaimer

This User manual is prepared as per the existing application; however actual screen shots may vary for few cases.